# Handling-Shortinstruction V1.0 for

# CONNECT-HS-Router + CONNECT-Router industrial WiFi-router

#### **Connectors:**

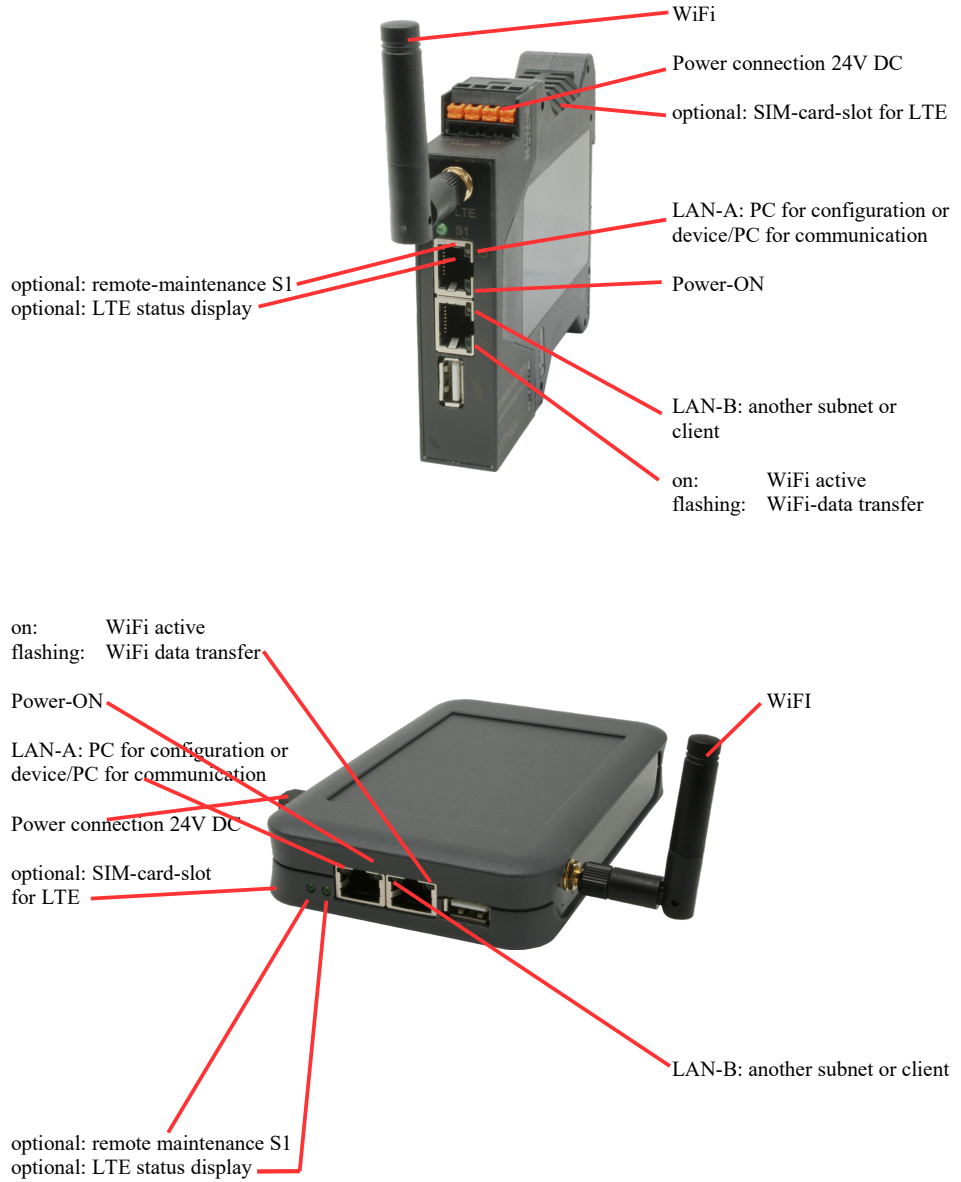

## **Power connection :**

| Voltage:            | $24~V~DC\pm20\%$ |
|---------------------|------------------|
| power consumption : | 1,2W             |

## Assignment of voltage plug :

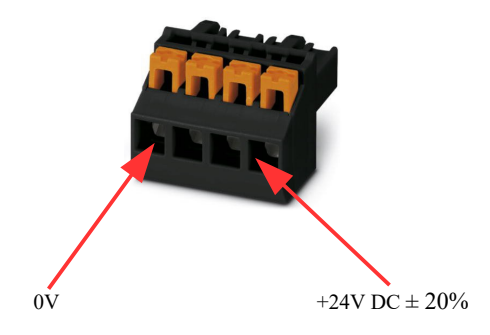

#### Initial start-up:

- CONNECT-Router creates a WLAN network with an SSID "CONNECT WiFi" with active DHCP master (laptop is automatically assigned an IP address)
- Connect laptop to this WiFi network and open with browser webserver with IP: http://192.168.2.1
- or
- Connect the PC to the LAN port using a LAN cable
- PC must be in the 192.168.2.xxx subnet

#### Starting page:

|                                                      | commissioning                                                                                                    |                                                                               |                       |
|------------------------------------------------------|----------------------------------------------------------------------------------------------------|-------------------------------------------------------------------------------|-----------------------|
| Before you can<br>immediately rea<br>On the page "co | start to use the device you will have to s<br>dy for the communication.<br>infiguration" you can change these as well | et up some basic settings. Afterward<br>as some further settings at any time. | s your device will be |
|                                                      | basic configuration                                                                                                   |                                                                               |                       |
|                                                      | In the first step you have to specify<br>Specifying the name is optional.                                             | how you want to use your devic                                                | е.                    |
|                                                      | device name:                                                                                                    |                                                                               |                       |
|                                                      | operation mode:                                                                                                    | <ul> <li>Bridge</li> <li>Router</li> </ul>                                    |                       |
|                                                      |                                                                                                    | n                                                                             | ext                   |
|                                                      |                                                                                                    |                                                                               |                       |

#### **Basic configuration:**

Assign a name to the device for identification

2 operating modes are possible with the CONNECT-Router :

- Bridge Multiple interfaces connected to a common network
- Router Separation between LAN and WAN (Internet) network

For operation mode Bridge:

| LAN configuration                                                                                     |                                         |  |
|----------------------------------------------------------------------------------------------------|-----------------------------------------|--|
| In the last step you have to configure how your device should be connected<br>with the local network. |                                         |  |
| interfaces:                                                                                           | ☑ LAN-A<br>☑ LAN-B<br>☑ WLAN            |  |
| ─IP settings                                                                                          |                                         |  |
| IP configuration:                                                                                     | <ul><li>DHCP</li><li>manually</li></ul> |  |
| DHCP server:                                                                                          | ☑ enable                                |  |
| IP address:                                                                                           |                                         |  |
| subnet mask:                                                                                          |                                         |  |
| -WLAN settings                                                                                        |                                         |  |
| search:                                                                                               | start search                            |  |
| mode:                                                                                                 | Access Point (AP) V                     |  |
| SSID:                                                                                                 | CONNECT WIFI                            |  |
| security type:                                                                                        | open V                                  |  |
| channel:                                                                                              | auto channel V                          |  |
|                                                                                                    |                                         |  |
| back                                                                                                  | save                                    |  |

LAN configuration: Determine the interfaces that should be bridged

## **IP** settings:

| <ul> <li>IP configuration:</li> </ul> | DHCP (parameters come from a DHCP master on the network)                                                                        |                                                                             |  |
|---------------------------------------|----------------------------------------------------------------------------------------------------|-----------------------------------------------------------------------------|--|
|                                       | Manual (IP addre                                                                                                    | ss + subnet mask fields must contain valid values)                          |  |
| - DHCP server:                        | Device is a DHC                                                                                                    | P server on the selected interfaces                                         |  |
| - IP address:                         | IP address of the                                                                                                    | IP address of the device                                                    |  |
| - subnet mask:                        | Subnet mask of the device                                                                                                    |                                                                             |  |
| WLAN settings:                        |                                                                                                    |                                                                             |  |
| - Search:                             | Searches for accessible WiFI networks and lists them. By clicking on an entry, the selected WiFi network is used for connection |                                                                             |  |
| - Modus:                              | Access-Point (AP) [the CONNECT-Router opens its own WiFi]                                                                       |                                                                             |  |
|                                       | Client [the CON                                                                                                    | NECT-Router connects to an existing WiFi network]                           |  |
| - SSID:                               | Name of the connected or created network                                                                                        |                                                                             |  |
| - Sicherheitsstufe:                   | Open                                                                                                    | (no encryption )                                                            |  |
|                                       | WEP                                                                                                    | (either 5 or 13 ASCII/10 or 26 hexidecimal characters)                      |  |
|                                       | WPA                                                                                                    | (8-64 ASCII characters)                                                     |  |
|                                       | WPA2                                                                                                    | (8-64 ASCII characters)                                                     |  |
|                                       | WPA/WPA2                                                                                                    | 8-64 ASCII characters (Independent automatic selection whether WPA or WPA2) |  |
| - Kanal:                              | Selection of the connection channel                                                                                             |                                                                             |  |

## for operation mode Router:

|                                      | WAN configuration                                   |                                                    |
|--------------------------------------|-----------------------------------------------------|----------------------------------------------------|
|                                      | Next you have to configure how your internet / WAN. | device should be connected with the                |
|                                      | WAN interface:                                      | LAN-A 💌                                            |
|                                      | -IP settings                                        |                                                    |
|                                      | IP configuration:                                   | O DHCP<br>is manually                              |
|                                      | IP address:                                         |                                                    |
|                                      | subnet mask:                                        |                                                    |
|                                      | dateway address:                                    |                                                    |
|                                      |                                                     |                                                    |
|                                      | back                                                | next                                               |
| WAN interface:                       | Set the WAN interface                               | from LAN-A, LAN-B oder WLAN                        |
| IP settings:                         |                                                     |                                                    |
| - IP configuration:                  | DHCP (Parameters cor                                | ne from a DHCP master on the network)              |
|                                      | Manuell (fields IP Add<br>valid values)             | dress + Subnet Mask + Gateway Address must contain |
| - IP address:                        | IP address of the device                            | e                                                  |
| - subnet mask:                       | Subnet mask of the dev                              | vice                                               |
| <ul> <li>gateway address:</li> </ul> | Gateway address of the                              | e device                                           |

## LAN configuration:

Determine the interfaces that should be connected to the local network

| LAN configuration                                                                                  |                                            |  |
|----------------------------------------------------------------------------------------------------|--------------------------------------------|--|
| In the last step you have to configure how your device should be connected with the local network. |                                            |  |
| interfaces:                                                                                        | ☑ LAN-B<br>☑ WLAN                          |  |
| ─IP settings                                                                                       |                                            |  |
| IP configuration:                                                                                  | <ul> <li>DHCP</li> <li>manually</li> </ul> |  |
| DHCP server:                                                                                       | enable                                     |  |
| IP address:                                                                                        |                                            |  |
| subnet mask:                                                                                       |                                            |  |
| -WLAN settings                                                                                     |                                            |  |
| search:                                                                                            | start search                               |  |
| mode:                                                                                              | Access Point (AP) v                        |  |
| SSID:                                                                                              | CONNECT WIFI                               |  |
| security type:                                                                                     | open v                                     |  |
| channel:                                                                                           | auto channel 🗸                             |  |
| ·                                                                                                  |                                            |  |

back

save

#### **IP settings:**

| DHCP (Parameters come from a DHCP master on the network)            |  |  |
|---------------------------------------------------------------------|--|--|
| Manuell (fields IP address + subnet mask must contain valid values) |  |  |
| Device is a DHCP server on the selected interfaces                  |  |  |
| IP address of the device                                            |  |  |
| Subnet mask of the device                                           |  |  |
|                                                                     |  |  |

## WLAN settings:

| Searches for accessible WiFI networks and lists them; by clicking on an entry, |                                                                                                    |  |
|--------------------------------------------------------------------------------|----------------------------------------------------------------------------------------------------|--|
| d for connection                                                               |                                                                                                    |  |
| Access-Point (AP) [the CONNECT-Router opens its own WiFi]                      |                                                                                                    |  |
| Client [the CONNECT-Router connects to an existing WiFi network]               |                                                                                                    |  |
| Name of the connected or created network                                       |                                                                                                    |  |
| Open                                                                           | (no encryption )                                                                                                    |  |
| WEP                                                                            | (either 5 or 13 ASCII/10 or 26 hexidecimal characters)                                                                                                    |  |
| WPA                                                                            | (8-64 ASCII characters)                                                                                                    |  |
| WPA2                                                                           | (8-64 ASCII characters)                                                                                                    |  |
| WPA/WPA2                                                                       | 8-64 ASCII characters (Independent automatic selection                                                                                                    |  |
|                                                                                | whether WPA or WPA2)                                                                                                    |  |
| Selection of the connection channel                                            |                                                                                                    |  |
|                                                                                | Searches for accessib<br>d for connection<br>Access-Point (AP) [tl<br>Client [the CONNEC<br>Name of the connecte<br>Open<br>WEP<br>WPA<br>WPA2<br>WPA2<br>WPA/WPA2<br>Selection of the connected |  |

By "Save" the selected configuration is adopted. The device is ready for use in the specified operating mode after a short waiting period (maximum 10s).

| Situation                                                            | Operating mode | WLAN mode                                      | Particularities                                                                                                    |
|----------------------------------------------------------------------|----------------|------------------------------------------------|----------------------------------------------------------------------------------------------------|
| With a laptop around the S5/7 PLC + CONNECT-Router                   | Bridge         | Access-Point                                   | PLC via S5/7 LAN on LAN-A<br>port, additional LAN<br>participants on LAN-B port                                                      |
| Bring S5/7-PLC or LAN-participants<br>into the existing WiFi network | Bridge         | Client                                         | PLC via S5/7-LAN / LAN-<br>participant on LAN-A port,<br>additional LAN-participant on<br>LAN-B port                                 |
| Create a separate subnet for connected devices                       | Router         | Access-Point                                   | LAN-A port to the company<br>network, LAN-B port + WLAN to<br>the machine network<br>(Don't forget routes in the<br>company network) |
| Extend LAN route<br>Attention: 2 devices are required                | Bridge         | 1. device Access-<br>Point<br>2. device Client | One device as AP and the second as client                                                                                            |

You need the following operating modes for the following situations :

After selecting the configuration, save it in the device and after a short initialization time (max. 10s) the devices are ready for operation.

You can find out more about the operating modes in the device manual on the CONNECT-Router product page.

Under the web-address https://www.process-informatik.de are product specific documentations or software-driver/-tools available to download. If you have questions or suggestions about the product, please don't hesitate to contact us.

Process-Informatik Entwicklungsgesellschaft mbH Im Gewerbegebiet 1 DE-73116 Wäschenbeuren +49 (0) 7172-92666-0

> info@process-informatik.de https://www.process-informatik.de

Copyright by PI 2024 - 2025

## Menutree Website:

## **QR-Code Website:**

- + Products / docu / downloads
  - + Hardware
    - + Router 3G / WLAN/WIFI
      - + CONNECT-Router-devices
        - + CONNECT-HS-Router

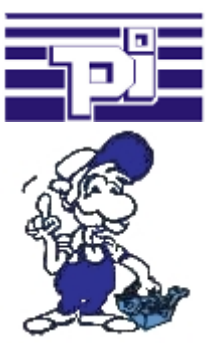

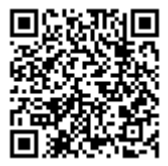

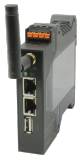

Please make sure to update your drivers before using our products.

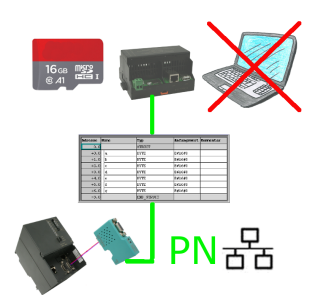

S7-PLC triggered DB-backup/-restore without additional PC via MPI/Profibus on SD-card

## Data backup S5-PLC on SD-card

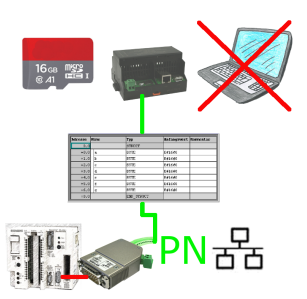

S5-PLC triggered DB-backup/-restore without additional PC via PG-socket and Ethernet on SD-card

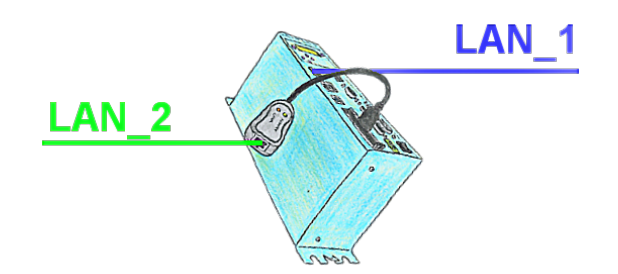

You need a separation between the machine-net and the office-net? No problem, plug a PCMCIA-LAN-card in your Tele-Prof-II-device (only for version -H) and the separation is OK. You have access to both nets via remote maintenance.

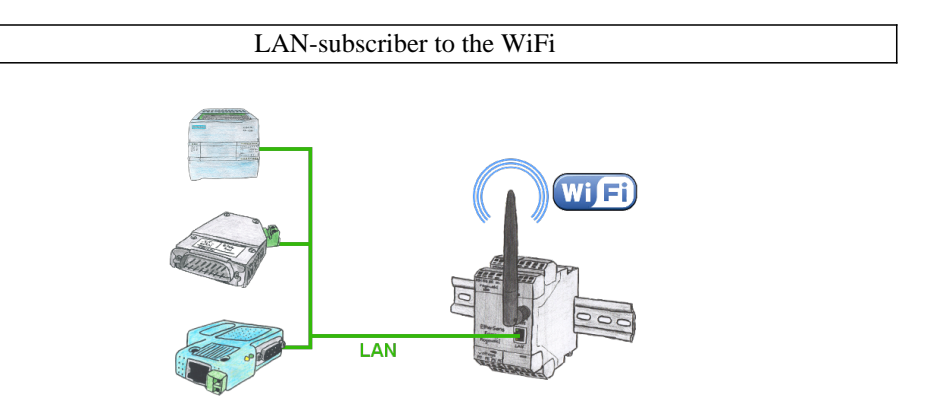

You also need to network devices but dont have locally no ethernet-cable. Wifi is available? With the EtherSens-Bridge you bring immediately all connected wired participants in the WLAN network.